| Product                                                                                                    | Version                                                                                                    | Theme                                                                                                    | Environment                                                                                   | Date                                                | Department      | Person                 | Language       |
|----------------------------------------------------------------------------------------------------|----------------------------------------------------------------------------------------------------|----------------------------------------------------------------------------------------------------|-----------------------------------------------------------------------------------------------|-----------------------------------------------------|-----------------|------------------------|----------------|
| XELEC                                                                                                    | 7.12/B,<br>V 7.20A                                                                                                    | XVALID                                                                                                    | COMPATIBLE<br>WINDOWS                                                                         | 03/08/2012                                          | Quality         | Technical<br>Support   | EN             |
|                                                                                                    |                                                                                                    |                                                                                                    | Obj                                                                                           | ect:                                                |                 |                        |                |
|                                                                                                    |                                                                                                    | RESET                                                                                                    | THE SIGNATURE OF A                                                                            | XElec FILE                                          |                 |                        |                |
|                                                                                                    |                                                                                                    |                                                                                                    | Solu                                                                                          | tion:                                               |                 |                        |                |
| <ol> <li>You must edit the<br/>Example, My user is</li> <li>Open the file "per<br/>Windows !!!)</li> <li>per<br/>Fichier</li> <li>APPL<br/>Editer</li> <li>APPL<br/>Editer</li> <li>APPL<br/>Editer</li> <li>Editer</li> <li>APPL<br/>Editer</li> <li>Editer</li> <li>Editer</li></ol> | file "permission.cfg" lo<br>"fbe" so the directory<br>mission.cfg" and modif<br>mission.cfg - Bloc-not<br>Edition Format<br>ICATION_XSEA<br>ur_fichier_de_selec<br>ur_fichier_de_selec<br>ICATION_XVALID<br>ement_de_la_derni<br>ers_de_validation<br>ger_le_format_des<br>a_zero_de_la_sign<br>ocage_de_la_nume<br>ra_et_gestion_des<br>ration_de_FNR<br>s tenants-aboutissa | cated under the directory<br>is situated under "Disk na<br>y the variable of the rese<br>es<br>Affichage ?<br>2<br>ction 1<br>ur 1<br>siere_signature 1<br>1<br>listes 1<br>listes 1<br>erotation 1<br>_charts 0<br>1<br>unts 0 | vof your "user" situated in th<br>me":\Xelec\Users\fbe\xacc<br>tting of the signature by plac | ie installation dire<br>ueil<br>ing a 1: (Attention | ctory of XElec. | your directory of your | proper profile |

2. Save your file.

3. Open Xelec, then start Xvalid, you can after that reset your signatures.

## DOC. DE TRAVAIL

DISQUE:xelec

AFFAIRE: Peintamelec

PROJET:peintamelec

DOCUMENT: 03440-00100-UCC--

ENV. ASSOCIE:michelin

## COMMANDES

Effacement dernière signature Fichiers de validation Changer le format des listes

Mise à zéro de la signature

Déblocage de la numérotation Génération de fichier FNR